### G-Cam/EFD-3131 Full HD Ultra-WDR Kompakt Deckeneinbau-Fixdome IP Kamera Schnellstartanleitung

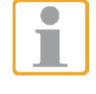

In dieser Schnellstartanleitung wird beschrieben, wie Sie die G-Cam/EFD-3131 schnell installieren und anschließen. Weitere Informationen finden Sie im Installations-/Benutzerhandbuch der IP-Kamera auf der mitgelieferten CD-Rom.

#### Kameraanschlüsse

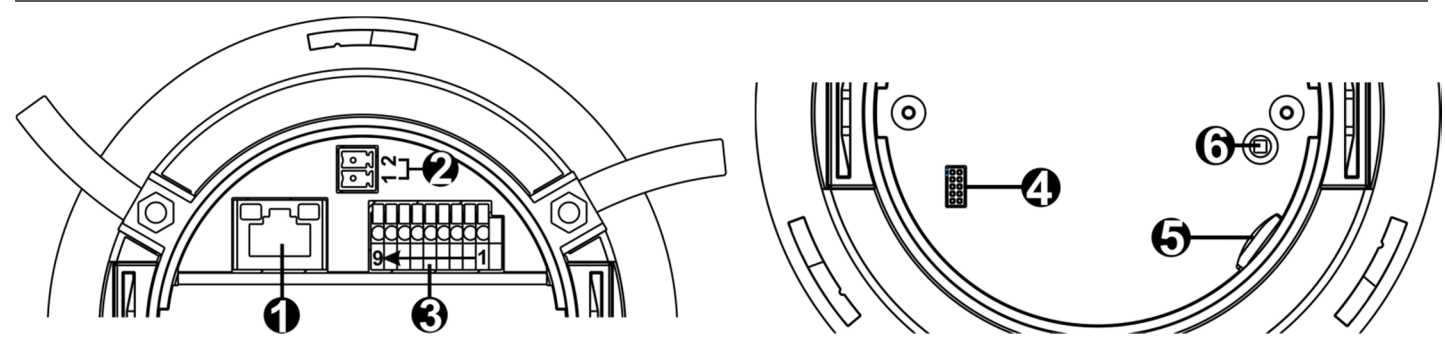

| Nr.                                                            | Anschluss          | Pin                                              | Definition                                                               | Bemerkung                                                 |  |
|----------------------------------------------------------------|--------------------|--------------------------------------------------|--------------------------------------------------------------------------|-----------------------------------------------------------|--|
| 1                                                              | RJ-45              | -                                                | Netzwerk- und PoE-Anschluss                                              |                                                           |  |
| 2                                                              | Spannungs-         | 1                                                | 12 VDC                                                                   | ovtorno Spannungovorgorgung                               |  |
|                                                                | versorgung         | 2                                                | GND (Masse)                                                              | externe Spannungsversorgung                               |  |
| 3                                                              | Alarm & Audio E/A* | 1                                                | Alarm In -                                                               | Alarmkontakte                                             |  |
|                                                                |                    | 2                                                | Alarm In +                                                               |                                                           |  |
|                                                                |                    | 3                                                | Alarm Out –                                                              |                                                           |  |
|                                                                |                    | 4                                                | Alarm Out +                                                              |                                                           |  |
|                                                                |                    | 5                                                | Audio Out R                                                              | Audioausgang R                                            |  |
|                                                                |                    | 6                                                | GND                                                                      | gemeinsame Masse Audio                                    |  |
|                                                                |                    | 7                                                | Audio Out L                                                              | Audioausgang L                                            |  |
|                                                                |                    | 8                                                | Audio In R                                                               | Audioeingang L/R                                          |  |
|                                                                |                    | 9                                                | Audio In L                                                               |                                                           |  |
|                                                                |                    |                                                  | Dieser Anschluss ist nic                                                 | ht für die Installation, sondern dient lediglich dazu, be |  |
| 4                                                              | Konsole            | -                                                | Wartungen oder einer Reparatur eine Software aufzuspielen.               |                                                           |  |
|                                                                |                    |                                                  | Firmware-Updates sind via Netzwerk durchzuführen.                        |                                                           |  |
| 5                                                              | MikroSD-Kartenslot | -                                                | Stecken Sie eine Mikro SD-Karte in den Slot, um Einzelbilder oder Videos |                                                           |  |
| 3                                                              |                    |                                                  | aufzuzeichnen. Sie darf nicht unter Spannung gesteckt/gezogen werden!    |                                                           |  |
| 6 Default Tester Drücken Sie mit einem passenden Werkzeug dies |                    | passenden Werkzeug diesen Taster für mind. 20 s, |                                                                          |                                                           |  |
| 0                                                              | Delault-lastel     | -                                                | damit die Kamera ihre Werkeinstellung zurück erhält.                     |                                                           |  |

\* GEUTEBRÜCK DVRs unterstützen nur Hören!

\*\*Schließen Sie niemals ein externes Netzteil an den Alarm E/A Anschlüssen der IP Kamera an.

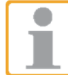

WICHTIG: Es ist NICHT empfehlenswert auf die microSD-Karte permanent aufzuzeichnen! Unter Umständen ist sie dafür nicht geeignet. Bitte erkundigen Sie sich beim Hersteller der Karte über deren Verfügbarkeit und Lebensdauer.

#### **IP-Kamera installieren**

Befolgen Sie zum Installieren der IP-Kamera die folgenden Anweisungen.

#### Spannungsversorgung anschließen

Verbinden Sie die Kamera mit einer 12 VDC-Spannungsguelle oder schließen Sie ein Netzwerkkabel zwischen dem PoE-Anschluss der Kamera und einem PoE-Switch an (IEEE 802.3af, 15,4 W).

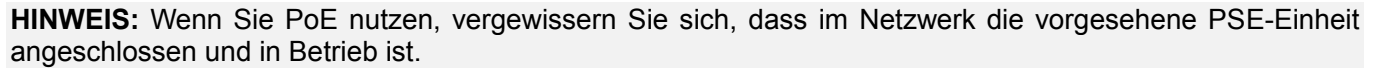

#### Ethernetkabel anschließen

Verbinden Sie ein Ende des Netzwerkkabels mit dem PoE-Anschluss der IP-Kamera. Verbinden Sie das andere Ende des Kabels mit dem Netzwerkswitch oder Computer.

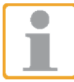

HINWEIS: In einigen Fällen benötigen Sie für das direkte Anschließen der Kamera an einen Computer möglicherweise ein gekreuztes Kabel.

| HINWEIS: Prüfen Sie |
|---------------------|
| prüfen Sie die LAN- |

ie die LEDs der Verbindungs- und Aktivitätsanzeige. Wenn die LEDs nicht leuchten, Verbindung.

Wenn die Verbindungsanzeige grün leuchtet, besteht eine zuverlässige Verbindung. Wenn Daten übertragen werden, blinkt die orange Aktivitätsanzeige.

#### Bevor Sie sich bei der IP-Kamera anmelden

Beim ersten Zugriff auf die IP-Kamera wird automatisch ein Client-Programm auf dem Computer installiert. Bevor Sie sich bei der IP-Kamera anmelden, stellen Sie sicher, dass das Herunterladen des ActiveX-Steuerelements erlaubt ist. Ändern Sie dazu die Einstellungen für ActiveX-Steuerelemente und Plugins oder legen Sie als Sicherheitsstufe für die Zone "Internet" die "Standardstufe" fest. Weitere Informationen finden Sie im Benutzerhandbuch der IP-Kamera auf der mitgelieferten CD.

| Einstellungen für ActiveX und Plugins                                       |                   |  |  |
|-----------------------------------------------------------------------------|-------------------|--|--|
| Schritt 1: Starten Sie Internet Explorer.                                   | Sch               |  |  |
| Schritt 2: Klicken Sie auf < Extras>. Klicken Sie                           | Sch               |  |  |
| anschließend auf <internetoptionen>.</internetoptionen>                     | ans               |  |  |
| Schritt 3: Klicken Sie auf die Registerkarte                                | Sch               |  |  |
| <sicherheit> und markieren Sie die Zone <internet>.</internet></sicherheit> | <si< th=""></si<> |  |  |
| Klicken Sie auf <stufe anpassen="">, um die ActiveX –</stufe>               | Sch               |  |  |
| Einstellungen zu ändern.                                                    | klic              |  |  |
| Schritt 4: Aktivieren Sie für "ActiveX –                                    | übe               |  |  |
| Steuerelemente und Plugins" eine der Optionen                               |                   |  |  |
| <bestätigen> und <aktivieren>.</aktivieren></bestätigen>                    |                   |  |  |

#### Anmelden an der IP-Kamera

Die Standard IP-Konfiguration ist DHCP. Sie finden die Kamera über das Device Searching Tool (auf der CD). Wenn kein DHCP-Server im Netzwerk verfügbar ist, verwendet die Kamera Ihre Standardadresse 192.168.0.250. Wenn Sie auf die Kamera zugreifen wollen, konfigurieren Sie die PC-IP-Adresse bitte wie folgt: 192.168.0.XXX; zum Beispiel:

IP Address: 192.168.0.100 Subnet Mask: 255.255.255.0

#### **Benutzername und Kennwort**

- Tippen Sie die IP-Adresse der Kamera in die Adressleiste des Webbrowsers ein, und drücken Sie die Eingabetaste.
- Geben Sie den Standard-Benutzernamen (root) und das Standard-Kennwort (admin) ein. Beachten Sie, dass beim Benutzernamen die Groß-/Kleinschreibung berücksichtigt wird.

#### Installieren Sie das Active X-Steuerelement

- Sobald die Verbindung zur IP-Kamera hergestellt ist, wird direkt unter der Adressleiste eine Aufforderung zur Bestätigung der Installation des ActiveX-Steuerelements angezeigt
- Klicken Sie mit der rechten Maustaste auf die Informationsleiste, dann auf "ActiveX-Steuerelement installieren…".

| <u>File Edit View Favorites Tools Help</u>      | )                        |                                  |                |
|-------------------------------------------------|--------------------------|----------------------------------|----------------|
| 🔇 Back 🔹 🕥 - 💌 😰 🏠                              | 🔎 Search   会             | Favorites 🧭                      | 8-8            |
| Address 🕘 http://192.168.6.156/                 |                          |                                  |                |
| 🎯 This site might require the following ActiveX | control: 'install.cab'   | from 'Security Sys               | tem Corp.'. Cl |
| This site might require the following ActiveX   | control: 'install.cab' l | f <mark>rom 'Security Sys</mark> | tem Corp.      |
|                                                 |                          |                                  |                |
|                                                 | _                        | 1                                |                |

- Ein Sicherheitshinweis wird angezeigt. Klicken Sie auf "Installieren", um das Herunterladen der DC Viewer -Software auf den Computer zu starten.
- Wenn die Installation abgeschlossen ist, klicken Sie auf "Fertig stellen".

#### cherheitsstufe für Internetzone

hritt 1: Starten Sie Internet Explorer. hritt 2: Klicken Sie auf < Extras>. Klicken Sie schließend auf <Internetoptionen>. hritt 3: Klicken Sie auf die Registerkarte icherheit>, und markieren Sie die Zone <Internet>. hritt 4: Klicken Sie unten auf <Standardstufe>, und ken Sie auf <OK>, um die Einstellungen zu ernehmen. Schließen Sie das Browser-fenster, und rten Sie Internet Explorer erneut, um auf die IPmera zuzugreifen.

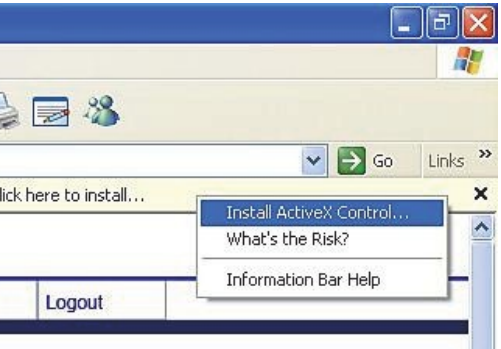

#### Viewer im Webbrowser

In der Abbildung unten ist die Startseite der Weboberfläche der IP-Kamera dargestellt. Welche Funktionen tatsächlich verfügbar sind, hängt vom jeweiligen Kameramodell ab.

#### 3x Autofokus Objektiv

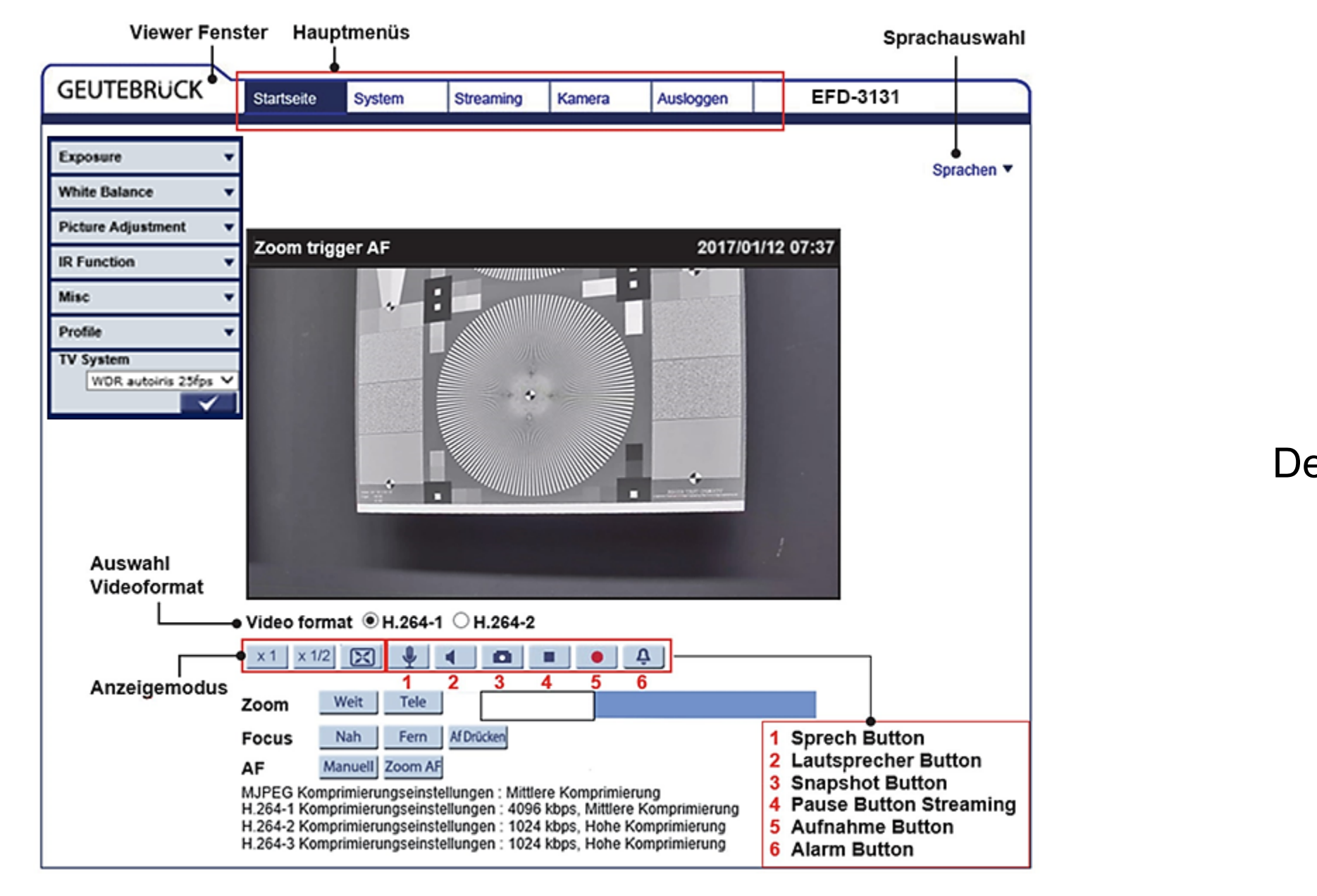

**G-Cam/EFD-3131** 

Ver. 1.1

HINWEIS: Schnellstartanleitungen zur Konfiguration der Kamera mittels GEUTEBRÜCK - Software (G-Set und GSC-Setup) finden Sie im Verzeichnis Dokumentation auf der mitgelieferten CDRom.

# GEUTEBRÜCK

## Full HD Ultra-WDR Kompakt Deckeneinbau-Fixdome IP Kamera

Schnellstartanleitung